## 报名系统使用须知

一、登陆网站: <u>https://nlpj.china-cas.org/</u>,按网站提示进行注册,需要正确填写身份证号,牢记用户名和密码。

|                                                                    |    |                                       |      |                                       |      |                                 |        | 登录   注册           |
|--------------------------------------------------------------------|----|---------------------------------------|------|---------------------------------------|------|---------------------------------|--------|-------------------|
| 标准化人员能力评价系统<br>STANDARDIZED PERSONNEL CAPABILITY EVALUATION SYSTEM |    |                                       |      |                                       |      |                                 |        |                   |
|                                                                    | 首页 | 评价介绍                                  | 通知公告 | 信息动态                                  | 制度专区 | 常见问题                            | 持续职业发展 | 联系我们              |
|                                                                    |    | 登录注册<br>SIGN UP/SIGN IN               |      | 平 <b>价申请</b><br>VALUATION APPLICATION | E #  | P请指南<br>PPLICATION GUIDELINES   | G LEA  | 查询<br>FEVALUATION |
| 二、注册成功后,登陆网站,点击上方"评价申请"。                                           |    |                                       |      |                                       |      |                                 |        |                   |
| 标准化人员能力评价系统<br>STANDARDIZED PERSONNEL CAPABILITY EVALUATION SYSTEM |    |                                       |      |                                       |      |                                 |        |                   |
| 首页                                                                 |    | 平价介绍                                  | 通知公告 | 信息动态                                  | 制度专区 | 常见问题                            | 持续职业发展 | 联系我们              |
| 章 登录注册<br>Sign UP/ Sign IN                                         |    | <b>评价申请</b><br>EVALUATION APPLICATION |      | 申请指南 Application guidelines           |      | <b>证书查询</b><br>ABOUT EVALUATION |        |                   |

三、报名开始后,在红框位置会显示评价名称:2024年第一期标 准化人员能力评价(初级),点击进入,按页面提示要求完成报 名。

| 您当前所在位置: 首页>>个人中/      | Ù                  |                        |                   |         |          |    |    |          |
|------------------------|--------------------|------------------------|-------------------|---------|----------|----|----|----------|
| 超级管理员                  | 考试报行               | <mark>ឪ</mark> examina | TION REGISTRATION |         |          |    |    |          |
| 个人资料                   | <b>1</b> -<br>考试报名 |                        | 2<br>填写信息         |         | 3 - 信息确认 |    |    | - 4 完成报名 |
| ▲ 基本信息<br>읍 修改密码       |                    | 考试名称:                  | 请输入考试名称查询         |         |          | 查询 | 重置 |          |
| 考 <b>官评分</b><br>各 材料评分 |                    |                        |                   | 暂无相关考试~ |          |    |    |          |
| 各 面试评分<br><b>业务办理</b>  |                    |                        |                   |         |          |    |    |          |

四、报名成功后,可在左侧"业务办理"模块中"我的报名"查 询报名情况以及审核状态,材料审核通过后,再进行缴费。

五、因为系统为试运行,线上缴费功能调试阶段,请暂时不要选择"直接支付",请务必选择"银行转账",个人或单位可通过网银方式进行汇款。

|                         | × |  |  |  |  |  |
|-------------------------|---|--|--|--|--|--|
| ★ 付款方式: ○ 直接支付   ◎ 银行转账 |   |  |  |  |  |  |
| * 付款人/单位名称: 请输入付款人/单位名称 |   |  |  |  |  |  |
| * 是否开发票: ◉ 否 ○ 是        |   |  |  |  |  |  |
| 保存                      |   |  |  |  |  |  |

## 收款信息:

名称:中国标准化协会

开户银行:中国工商银行北京阜外大街支行

银行账号: 0200049209024902796

打款请备注: 姓名+人员评价 如: 张三人员评价